## **Registration FAQ**

- Can I still withdraw from a course?
  - For the Fall 2021 semester, the deadline to withdraw is Thursday, October 28 at 5 p.m.
  - You need an advisor's signature to withdraw.
  - The withdraw form can be found here:
    - http://www.eastfalls.jefferson.edu/successcenter/inc/pdf/forms/coursewithdrawalform.2020-1.pdf
- Who is my advisor?
  - View who your advisor is in Degreeworks
  - Jefferson.edu> East Falls campus drop down menu> Banner> Login using your campus key> Student menu> Degreeworks> Advisor is listed at the top
- How do I figure out my GPA?
  - Link to GPA Calculator: http://www.eastfalls.jefferson.edu/successcenter/gpaCalculator.html
- How do I make an appointment for tutoring?
  - Appointments are available through Starfish
  - Link to Login to Starfish: <u>http://www.eastfalls.jefferson.edu/successcenter/peerTutoring.html</u>
- How do I view the Class Schedule?
  - You can view the Class Schedule in BannerWeb and start building your schedule now.
  - Try using the Advanced Search option and search by term: "Spring 2022"; make sure you choose "East Falls" as your campus and "Option 1- Full Term" as your part of term.
  - Select "DAY" as your session to eliminate accelerated and online only courses.
- What does it mean when I view or get a "status" restriction when trying to register?
  - Course numbers followed by "ACC": course is only available to students enrolled in the CPS accelerated programs.
  - Course numbers followed by "X": available only to students enrolled in the CPS online programs.
  - Course numbers followed by "H": available only to students in the Honors program.
  - Courses displaying "CC": available only to students in the Center City programs.
  - Look for courses that indicated EF (for East Falls programs)
- How do I register for my Spring 2022 classes?
  - Link to step by step instructions for Registering (Add/Drop) for Spring 2022 courses: <u>https://confluence.jefferson.edu/display/BD/Students</u>
- When do I register?
  - View your ticket time in Banner Web
  - Jefferson.edu> East Falls campus drop down menu> Banner> Login using your campus key> Student menu> Registration> Registration status
- What if I have a hold?
  - If you have a hold on your account, this will prevent you from registering for classes.
  - Select "View holds" to see more information about the hold and what office you need to contact next
  - If you have a transcript hold, please contact Debbie Kaminski at Deborah.Kaminski@jefferson.edu
- How do I find my checksheet?
  - Visit your Degreeworks to view any transfer credit you may have, as well as degree requirements
  - Visit the Program Checksheets page and click on your major: (<u>https://www.jefferson.edu/life-at-jefferson/handbooks/checksheets.html</u>)
- What if I still have questions?
  - Contact your First-Year Advisor or <u>TJU\_EF\_Advising@jefferson.edu</u>